# Adatbázis-kezelés

### Alapfogalamak

Adatbázis: Olyan adatgyűjtemény, amely logikailag összetartozó adatok keresésére, tárolására, rendezésére és megjelenítésére szolgál.

A számítástechnikában adatmodelleknek nevezik azokat a modelleket amelyek az adatok szerkezetének leírására szolgálnak. A legismertebb modellek:

- hierarchikus vagy fa struktúrájú
- hálózatos
- relációs (kétdimenziós táblázat)

A relációs adatmodell az adatokat több, egymással összekapcsolt táblában tárolja.

A matematikai értelmezés szerint a reláció egy halmaz, amit R (A1, A2,...An)-nek jelölünk.

A halmazban az "A" attribútumok a mezőnevek, a reláció "R" pedig maga a tábla.

Az alábbi táblában a NÉV, VÁROS, TELEFONSZÁM az attribútum.

|              |             |             | mezőnév     | mező          | ] [   | fejlécrekord |
|--------------|-------------|-------------|-------------|---------------|-------|--------------|
| Név          | Szem. Szám  | Város       | Telefonszám | Magasság (cm) | Nem   |              |
| Kiss Lajos   | 17406157526 | Nyíregyháza | 475955      | 178           | Férfi |              |
| Nagy Endre   | 15909135268 | Ibrány      | 444566      | 184           | Férfi |              |
| Foki Gizella | 28207195236 | Ibrány      | 444296      | 176           | Nő    | ◄ rekord     |

A relációs adatbázis-kezelő (Microsoft Access) táblában tárolja az adatokat.

Tábla: logikailag összetartozó adatok, sorokból és oszlopokból álló elrendezése.

Egy sor egy egyed tulajdonságainak összességét tartalmazza, melyet rekordnak nevezünk.

A sorok mezőkből épülnek fel, melyek az egyedek *egy* jellemzőit (tulajdonságát) tartalmazzák. A legfelső sor a **fejlécrekord**, amely egy egysége a **mezőnév**. A mezőnév az oszlop azonosítására szolgál.

A reláció feltétele, hogy a táblának: - nem lehet két egyforma sora;

- minden oszlopnak egyedi neve van;
- oszlopok, sorok sorrendje tetszőleges;
- egy oszlopban csak ugyanolyan tulajdonságú értékek lehetnek.

Γ

Az adatbázis kezelő rendszereket DBMS-nek is szokták nevezni. (Database Management System)

- Fizikai adatszerkezet: az adatok a tárolóeszközön lévő konkrét megjelenési formája. A háttértáron megjelenő bitsorozat.
- Logikai adatszerkezet: az a szemlélet, ahogyan a felhasználó az adatait látja, értelmezi. pl. a rendezési feltételnek megfelelő új rekord sorrend.
- Adatbázis kezelés: adatbázis egészével ill. szerkezetével kapcsolatos adatkezelő műveletek összessége.

#### Adatbázis kezelő rendszer feladatai:

- adatbázis-állomány szerkezeti meghatározása, létrehozása -
- Információtárolás, megjelenítés \_
- adatbevitel, \_
- módosítás, \_
- törlés \_
- adatkezelő műveletek (alapműveletek)
- rendezés \_
- keresés, szűrés \_

Kulcs: a rekord azon mezője (mezői) amely alapján a rekordot azonosítjuk (megkülönböztetjük a másiktól) Pl.: telefonkönyv-név, népességnyilvántartó-szem.szám, lexikon-címszó.

Elsődleges kulcs: az a tulajdonság, amely a táblázat rekordjait egyértelműen azonosítja. Pl.: személyi nyilvántartásban a személyi szám vagy adószám vagy szeélyi igazolvány száma.

A adatbázis táblái között kapcsolatok vannak. Adattáblák kapcsolata többféle lehet:

|                |             |              | Egy a több  | höz |              |             |
|----------------|-------------|--------------|-------------|-----|--------------|-------------|
|                |             |              |             |     |              |             |
| Név            | Szem. Szám  | Irányítószám | Telefonszám |     | Irányítószán | n Város     |
| Kiss Lajos     | 17406157526 | 4400         | 475-955     |     | 4400         | Nyíregyháza |
| Nagy Endre     | 15909135268 | 4448         | 444-566     |     | 4448         | Ibrány      |
| Kojancs Elemér | 18012011254 | 4400         | 478-896     | -   |              |             |
| Hugó Dániel    | 17604123548 | 4400         | 548-658     |     |              |             |
| Foki Gizella   | 28207195236 | 4448         | 444-296     |     |              |             |

|             |             | [        | Egy az      | z egyhez |          |               |
|-------------|-------------|----------|-------------|----------|----------|---------------|
| Név         | Szem. Szám  | Beosztás | Telefonszám | Nős      | Beosztás | Megnevezés    |
| Kiss Lajos  | 17406157526 | 1        | 475-555     | Ι        | 1        | Csoportvezető |
| Nagy Endre  | 15909135268 | 2        | 444-566     | Ν        | 2        | Informatikus  |
| Foki Gábor  | 18208195236 | 4        | 444-296     | Ι        | 3        | Titkár        |
| Keli Sándor | 18106141458 | 3        | 475-855     | Ι        | 4        | Sofőr         |

#### Adatbázis készítés lépései:

A program indításakor eldönthetjük, hogy saját magunk vagy varázslóval szeretnénk elkészíteni az adatbázist. Ha varázsló nélkül kezdjük el, akkor az **Új adatbázis** ablak jelenik meg. Az első feladat, hogy megadjuk a leendő adatbázisunk helyét és nevét. A létrehozáskor létrejön a háttértáron egy állomány, amelyben automatikusan kialakulnak a felületek. Az állomány létrejötte azért is fontos, mert az adatkezeléssel kapcsolatos műveletek, (pl. adatbevitel, törlés...stb.) automatikusan mentődnek az állományba. Az alábbi ábrán látható a dokumentumablakban a **nyilvántartás** nevű adatbázis.

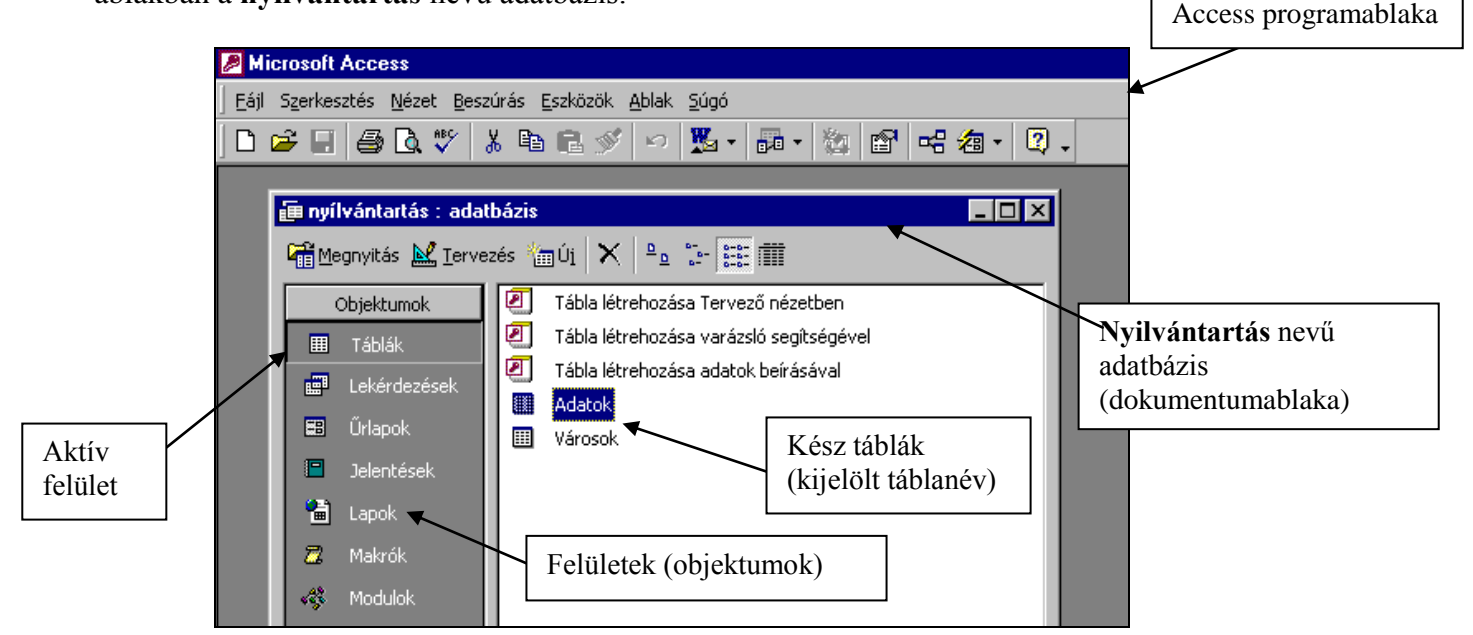

#### Táblanév: Adatok

| Vezetékn | Keresztn | Szemszám    | Irszám | Utca     | Fizetés      |
|----------|----------|-------------|--------|----------|--------------|
| Kossuth  | Lajos    | 14208145986 | 4800   | Haba     | 57 000,00 Ft |
| Kálmán   | Kálmán   | 15506125891 | 4800   | Bagoly   | 85 000,00 Ft |
| Kiss     | Ernő     | 16601254912 | 4400   | Nagy     | 70 000,00 Ft |
| Kertész  | Zsuzsa   | 28111054848 | 4700   | Névtelen | 70 000,00 Ft |
| Ogoli    | Nikita   | 28204154880 | 4481   | Virág    | 80 000,00 Ft |
| Nemecsek | Ernő     | 18011041456 | 4700   | Kert     | 70 000,00 Ft |
| Olasz    | Edina    | 27806141234 | 4400   | Mező     | 57 000,00 Ft |
| Kiss     | Ernő     | 17508081456 | 4400   | Dongó    | 85 000,00 Ft |

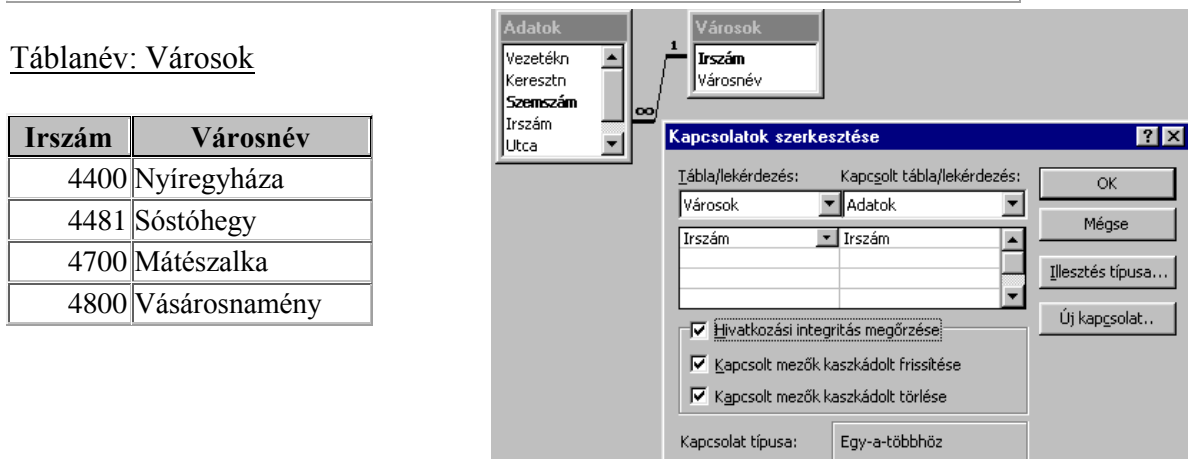

# MEZŐTÍPUSOK

A mezőtípus meghatározza, hogy egy rekord adott mezőjében milyen típusú és méretű adatokat tárolhatunk.

| Adattípusok         | Tárolt érték                                                                                                    |
|---------------------|----------------------------------------------------------------------------------------------------|
| Szöveg              | Alfanumerikus karakterek azaz szöveg vagy szöveg és<br>számok kombinációja, mint például egy személyigazolvány<br>szám, rendszám. Ide tartoznak azok a számok is, amelyekkel<br>nem kell számítási műveleteket végezni, mint például<br>adószám, személyi szám. A beírható karakterek maximális<br>száma a <b>Mezőméret</b> tulajdonságban adható meg, mely ennél<br>a típusnál legfeljebb 255 karakter. |
| Feljegyzés          | Alfanumerikus karakterek – mondatok és bekezdések Hossza legfeljebb 65 536 karakter lehet.                                                                                                    |
| Szám                | Matematikai számításokhoz használt numerikus adatok, kivéve a<br>pénzzel kapcsolatos számítások. A pontos SZÁM típus a<br>MEZŐMÉRET tulajdonsággal állítható be.                                                                                                    |
| Dátum/Idő           | Dátumok és időpontok. A mező hossza: 8 bájt.                                                                                                    |
| Pénznem             | Pénzérték kifejezésére szolgál (Ft, \$). A mezőhossz: 8 bájt.                                                                                                    |
| Számláló            | Számérték, automatikusan beszúródik, melyet az Access minden egyes új rekord hozzáadásakor egyel növel). A mezőhossz: 8 bájt.                                                                                                    |
| Igen/Nem            | Logikai érték, olyan mezők, amelyek csak két érték valamelyikét tartalmazhatják (Igen/Nem, Igaz/Hamis, Be/Ki). A mezőhossz: 4 bájt                                                                                                    |
| OLE objektum        | OLE objektumok (például Microsoft Word dokumentumok,<br>Microsoft Excel táblázatok, képek, hangok vagy más bináris<br>adatok) számára, melyek más programban készültek az OLE<br>protokoll használatával. Legfeljebb 1 gigabájt (a lemezterület<br>szab határt).                                                                                                    |
| Hiperhivatkozás     | Hiperhivatkozások használatához. A hiperhivatkozás egy<br>Interneten használatos cím lehet. Legfeljebb 64 000 karakter.                                                                                                    |
| Keresés varázslóval | Segítségével olyan mező hozható létre, amely lehetővé teszi,<br>hogy kombinált lista használatával másik táblából vagy<br>értéklistából válasszunk értékeket. Amikor ezt az adattípust<br>kiválasztjuk, elindul egy varázsló.                                                                                                    |

# MEZŐTULAJDONSÁGOK

| Mezőméret                        | A szövegmező mérete 1 és 255 karakter közötti lehet.                                                                      |
|----------------------------------|----------------------------------------------------------------------------------------------------|
| Formátum                         | Adatok megjelenítési módja, használhatunk szabványos, vagy alapértelmezett szerinti formát de egyedi beállítást is.       |
| Tizedeshelyek                    | Szám és pénznem adattípusok kijelzett tizedesjegyeinek száma.                                                             |
| Bemeneti maszk                   |                                                                                                    |
| Cím                              | A mező nevének magváltoztatására szolgál, amikor a mező adatlap oszlopfejlécként vagy űrlapon címfeliratként jelenik meg. |
| Alapértelmezett érték            | Új rekord hozzáadásakor a mezőt automatikusan feltöltő érték.                                                             |
| Érvényességi szabály             | A mezőbe bevihető adatokat szabályozza.                                                                                   |
| Kötelező                         | Az a beállítás, amely meghatározza, hogy kötelező-e adatot a mezőbe vinni.                                                |
| Nulla hosszúság<br>engedélyezése | Meghatározza, hogy a Szöveg vagy feljegyzés típusú mezőben megengedett-e nulla hosszúságú karakterlánc tárolása.          |
| Indexelt                         | A keresések és rendezések gyorsítására, a mezőkre indexelést<br>írhatunk elő. Adott mező szerint rendezi a táblát.        |

### MEZŐMÉRET

| Bájt         | 0-255-ig írhatunk be egész számokat.                             | 1 bájt |
|--------------|------------------------------------------------------------------|--------|
| Egész        | Szám értéke -32768-tól 32767-ig közötti egész szám.              | 2 bájt |
| Hosszú egész | -2147483648-tól 2147483647-ig.                                   | 4 bájt |
| Egyszeres    | $3,4*10^{38}$ és $+3,4*10^{38}$ közötti tört vagy egész szám.    | 4 bájt |
| Dupla        | $-1,8*10^{308}$ és $+1,8*10^{308}$ közötti tört vagy egész szám. | 8 bájt |
|              | -1,79769313486232E308-tól 1,79769313486232E308-ig                |        |

#### Tábla létrehozása

- 1. A Tábla felület (objektum) nevére kattintunk:
- 2. Tervező nézetben létrehozás. (címsorban az adatbázis és az adattábla neve)
- 3. Megadjuk a mezőneveket (fejlécrekord mezőit, a táblázat legfelső sorát)
- 4. Beállítjuk a mezőnevek **adattípusát** (amilyen adatokat tartalmaz majd az oszlop)
- 5. Elsődleges kulcs beállítása: Kattintunk a beállítani kívánt mezőnévre, majd az

eszköztáron a kulcs nyomógombra. →

6. Adattábla mentése

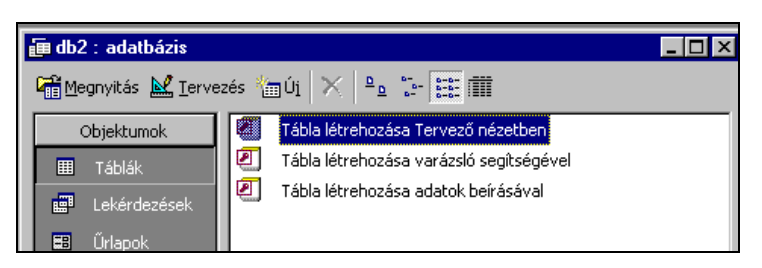

Minden tábla csak a témakörének megfelelő jellemzőket tartalmazza. Egyetlen táblában sem szerepelhet kétszer vagy többször egy oszlop (mezőnév)! Minden táblában lennie kell elsődleges kulcsnak!

### Nézetek

*Adatlap nézet*: Adatbevitelre módosításra, törlésre használjuk. *Tervező nézet*: A szerkezeti megjelenítés a tábla, lekérdezés, űrlap stb. felület kialakítása. *Űrlap nézet*: Az űrlapok használata adatbevitelre módosításra, törlésre.

# Kapcsolatok

- Eszközök\kapcsolatok
- Kiválasztjuk a kapcsolni kívánt táblákat, majd hozzáadás nyomógomb *Az tábla hozzáadása nyomógombbal jeleníthetjük meg, ha nem látható.*

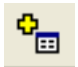

• A kapcsolni kívánt tábla mezőnevét a bal egérgombbal ráhúzzuk a másik tábla mezőnevére.

# Űrlapok

Grafikus adatbeviteli felület. A adatbázis adatainak bevitelére, módosítására, törlésére használjuk. Az itt végzett módosítások a lekérdezésekben és az adattáblában is megjelennek.

- 1. Az Űrlap felület (objektum) nevére kattintunk:
- 2. Űrlap létrehozása varázsló segítségével
- 3. Kiválasztjuk a beilleszteni kívánt tábla mezőneveit
- 4. Kiválasztjuk az űrlap szerkezetét (az elrendezés oszlopos, táblázatos...stb.)
- 5. Kiválasztjuk az űrlap stílusát (háttér, karakterformázás...stb.)
- 6. Megadjuk az űrlap címét

# Lekérdezések:

| Microsoft                                                           | Access - [Leké         | érdezés1 : vá                | lasztó le            | ekérdezé         | s]                   |       |      |
|---------------------------------------------------------------------|------------------------|------------------------------|----------------------|------------------|----------------------|-------|------|
| Eáji Szer                                                           | rkesztés <u>N</u> ézet | <u>B</u> eszúrás <u>L</u> ek | érdezés              | <u>E</u> szközök | <u>A</u> blak g      | δύgó  |      |
| -                                                                   | a d. V                 | X 🖻 🖬 😒                      | \$ 10                | <b>-</b>         | ! 😋                  | Σ Öss | szes |
| Adate<br>*<br>Vezet<br>Keres<br>Szem<br>Irszár<br>Utca<br>Fizeté    | ok<br>ékn<br>szám<br>m |                              | Város<br>*<br>Városr | ok<br>1<br>név   |                      |       |      |
| Mező:<br>Tábla:<br>Rendezés:<br>Megjelenítés:<br>Feltétel:<br>vagy: | Vezetékn<br>Adatok     | Kereszt<br>Adatok            | n<br>V               | Ad               | emszám<br>latok<br>🔽 |       |      |

MEZŐ: Lekérdezésben megjeleníteni kívánt mezőnevet választhatjuk ki.

TÁBLA: A kiválasztott mezőnév táblája.

RENDEZÉS: az adott oszlop növekvő vagy csökkenő sorrendjének beállítása. MEGJELENÍTÉS: a mezőt látni kívánjuk-e vagy csak a szűrés feltételéhez használjuk. FELTÉTEL: feltételek beállítása.

*Pl. Kiss; Kiss or Nagy; <50000 Ft; <1000 Ft and >500 Ft* VAGY: további feltételek amely vagy kapcsolatot létesít a felette megadottakkal. Egyszerre egy adatbázissal tudok dolgozni! (egy állománnyal) Mentés: Saját\access könyvtár

Adatbázis felületei:

| <u>Adattábla</u> :    | Az a felület, amely az összes adatot tartalmazza. Sorokból, oszlopokból áll. (bevitel, módosítás, törlés, rekordonként,               |
|-----------------------|----------------------------------------------------------------------------------------------------|
| <u>Lekérdezések</u> : | A z adattábla adatainak valamilyen szempont szerinti szűrése,<br>rendszerezése a mezőnevek megadásával. Bevitel, módosítás,<br>törlés |
| <u>Űrlapok</u> :      | Grafikus adatbeviteli felület. Bevitel, módosítás, törlés.<br>Módosítások a lekérdezésekben és az adattáblában is<br>megjelennek.     |
| Jelentések:           | Táblák v. lekérdezések adatainak valamilyen szövegkörnyezetbe való illesztésére, és annak kinyomtatására alkalmazzák.                 |
| <u>Makrók</u> :       | Utasítások sorozata. Adatbázis működését automatikussá teszik.                                                                        |
| Modulok:              | Teljes értékű programok beillesztésére szolgál.                                                                                       |

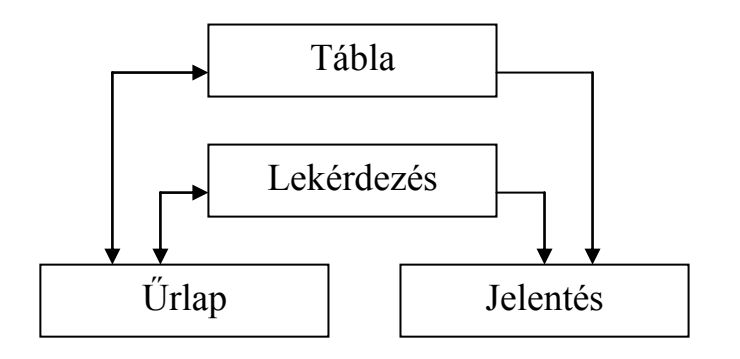